### GENTING REWARDS SIGN UP GUIDE

### STEP 1

#### **Genting Rewards Tier Status Extension**

Hold onto your Privileges! We're thrilled to announce another exciting news - No Demotion and No Genting Points Expiry throughout 2024! This marks as the last year for the offer. Earn your GP & TP today!

LEARN MORE

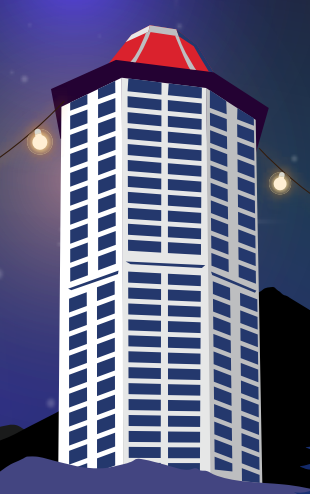

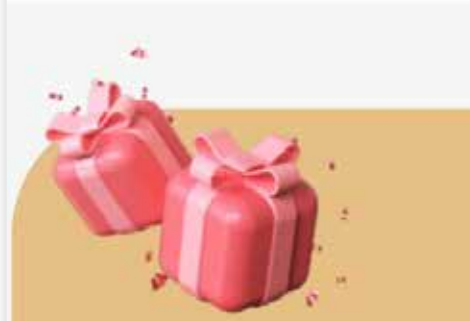

More resort-wide deals await

Be a part of the renewed Genting Rewards membership programme

Join for free

Chat with Resorts World Genting 🕸 Hi! How can we help you?

TM and © GENTING GROUP. All Rights Reserved Genting Malaysia Berhad (198001004236)

Visit Genting Rewards official website at: <u>https://www.rwgenting.com/en/</u> <u>genting-rewards.html</u>

**Click 'Join for free'** 

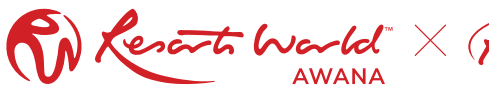

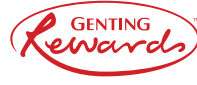

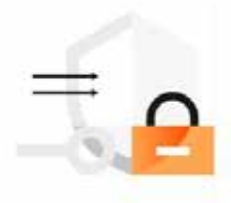

For better experience, please complete the verification process.

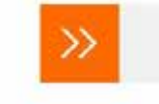

Please slide to verify

Slide for verification process

TraceID: c0a8050117131680048972165et26d

AA 🚔 book.rwgenting.com

C

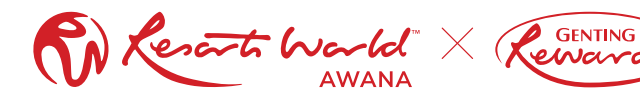

#### Genting Rewards

With upgrades happening across the resort, we've improved the Genting Rewards programme so you can indulge in better rewards, faster and easier

| •                                                          |                                      |
|------------------------------------------------------------|--------------------------------------|
| Email *                                                    |                                      |
| First Name *                                               |                                      |
| Last Name *                                                |                                      |
| Country *                                                  | ÷                                    |
| Nationality *                                              | 2                                    |
| Password *                                                 | ø                                    |
| Confirm Password *                                         | ø                                    |
| By signing up, I agree to Genti<br>Privacy Policy and Terr | ing Malaysia Berhad<br>ns of Service |

Fill in your details Fick and agree to the Privacy Policy and Terms of Service

### Click 'SIGN UP' to register

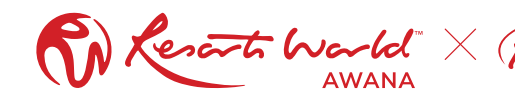

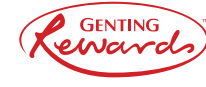

010624-03-1104

24/06/2001

#### **Access Verification**

Please slide to verify that you're not a robot

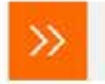

Please slide to verify

Requesting OTP...

Slide for verification process and wait for OTP by SMS

MGN UP

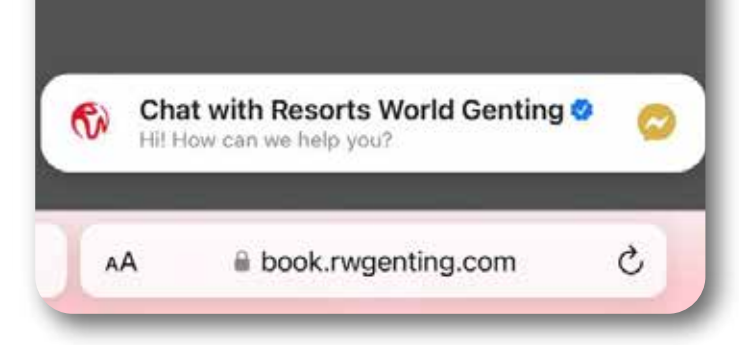

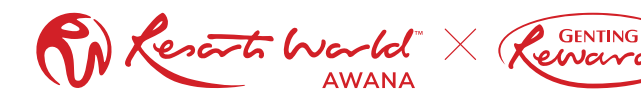

### Verity your Mobile

You will receive an OTP if you have registered a profile with us.

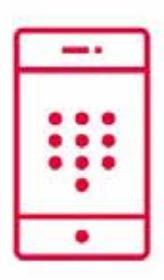

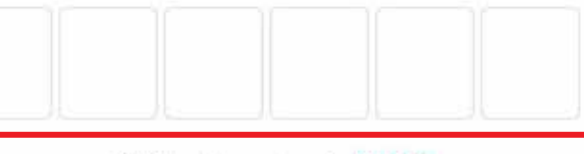

BACK

OTP will expire in 04:57

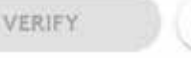

Didn't receive SMS? Try again

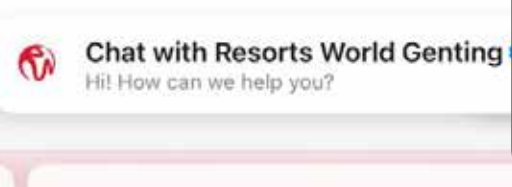

AA

You will receive an OTP by SMS, key in the OTP numbers and click 'VERIFY'

book.rwgenting.com

nts Reserved

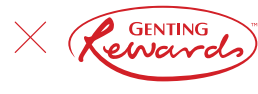

# Account created successfully

Login to enjoy members' benefit

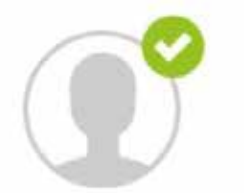

Congratulations, your account was created successfully! Click 'LOGIN NOW'

LOGIN NOW

Chat with Resorts World Genting V Hi! How can we help you?

6

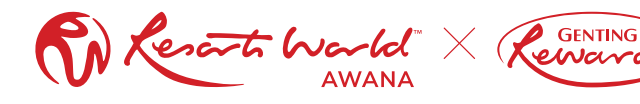

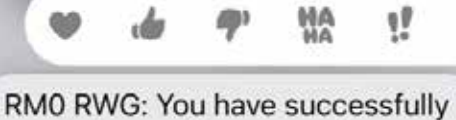

?

created an online account. Name: Member ID:

| Add Sticker | ۵          |
|-------------|------------|
| Сору        | Ů          |
| Translate   | Ø <b>Q</b> |
| More        | $\odot$    |

You will receive your Member ID via SMS

Wana X (

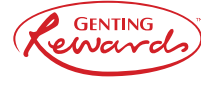

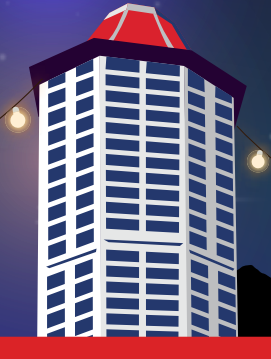

### Login

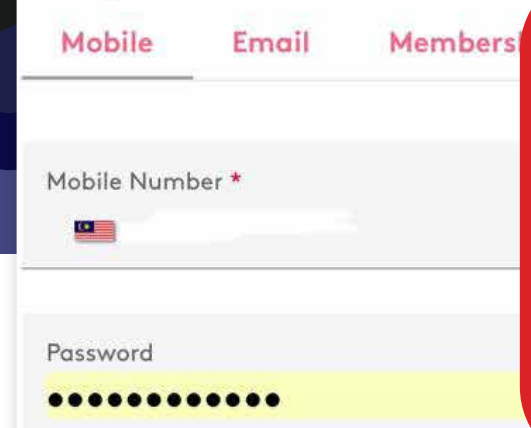

Type your registered mobile number and password (You can also log in via Email or Membership ID) Click 'LOGIN' or choose to 'LOGIN WITH OTP'

#### Forgot Password?

LOGIN LOGIN WITH OTP Do not have an account yet? Create an Mit How can we help you? AA book.rwgenting.com

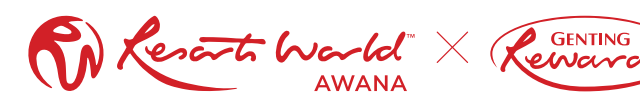

6

 $\equiv$ 

Menu

6

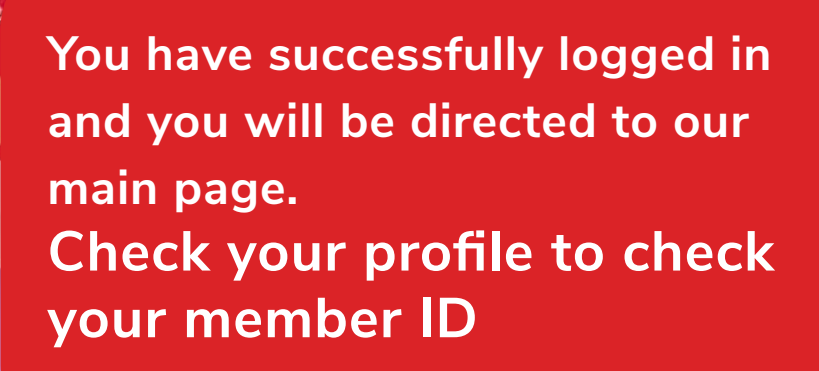

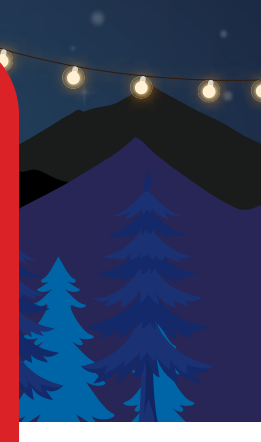

Raya celebration in style at the peak

Chat with Resorts World Genting 🥸

Hi! How can we help you?

Book Now

You can also download the Resorts World Genting app to find your membership ID, view on-going promotions, and even manage your hotel bookings!

#### DOWNLOAD NOW

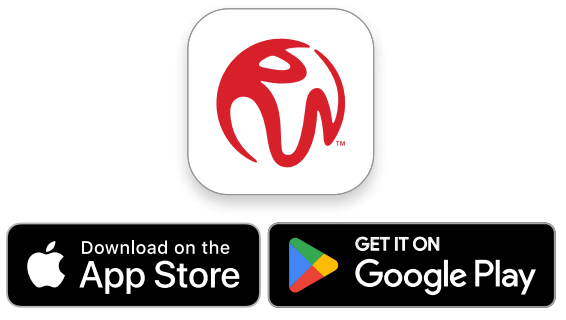

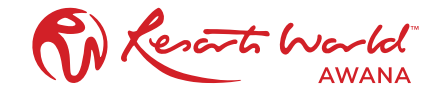

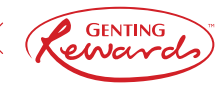